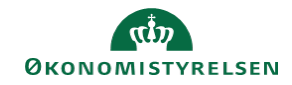

## **CAMPUS** Miniguide: Tilføj eksterne gennemførte kurser

Denne guide viser, hvordan du tilføjer gennemførte kurser, der ikke er afholdt gennem Campus.

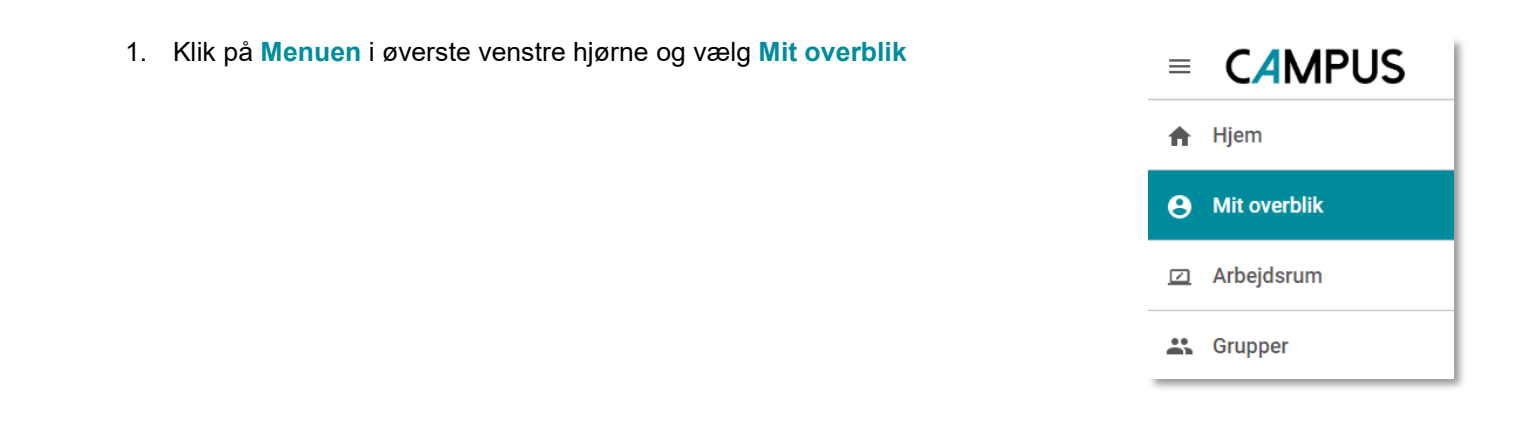

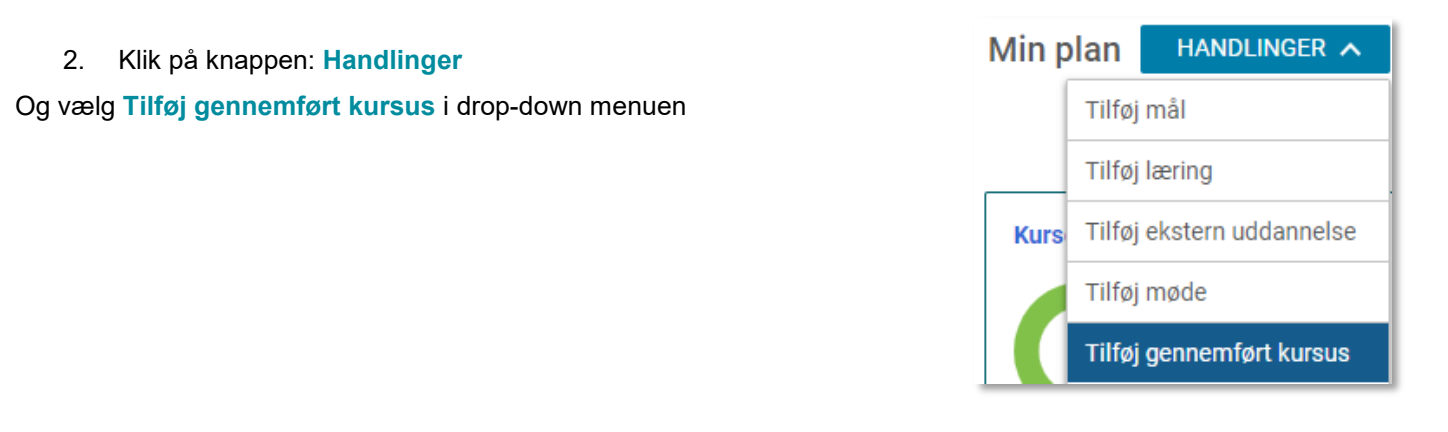

| 3. Klik på knappen: Tilføj ny |                                                                    |
|-------------------------------|--------------------------------------------------------------------|
|                               | TILFØJ GENNEMFØRT KURSUS                                           |
|                               | Vælg eksisterende kurser       Søg     Q       ELLER     TILFØJ NY |
|                               |                                                                    |

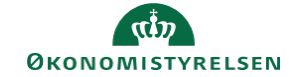

4. Udfyld felterne i boksen: "Tilføj gennemført kursus"

Du skal minimum udfylde Kursusnavn og Dato for gennemførelse

## TILFØJ GENNEMFØRT KURSUS Kursusnavn\* SQL Server Beskrivelse Gennemgå opbygningen af en SQL-server Dato for gennemførelse\* 12.03.2018

5. Afslut ved at klikke på Gem

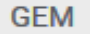